## Microsoft Excel 2019 cheat sheet

#### Frequently used shortcuts

#### Ribbon: Access keys for tabs

| Ctrl + W                           | Close a workbook            |
|------------------------------------|-----------------------------|
| Ctrl + O                           | Open a workbook             |
| Alt + H                            | Go to the Home tab          |
| Ctrl + S                           | Save a workbook             |
| Ctrl + C                           | Сору                        |
| Ctrl + V                           | Paste                       |
| Ctrl + Z                           | Undo                        |
| Del                                | Remove cell contents        |
| Alt + H then H                     | Choose a fill color         |
| Ctrl + X                           | Cut                         |
| Alt + N                            | Go to Insert tab            |
| Ctrl + B                           | Bold                        |
| Alt + H then A<br>then C           | Center align cell contents  |
| Alt + P                            | Go to Page Layout tab       |
| Alt + A                            | Go to Data tab              |
| Alt + W                            | Go to View tab              |
| Shift + F10 or<br>Context menu key | Open context menu           |
| Alt + H then B                     | Add borders                 |
| Alt + H then D<br>then C           | Delete column               |
| Alt + M                            | Go to Formula tab           |
| Ctrl + 9                           | Hide the selected rows      |
| Ctrl + 0                           | Hide the selected columns   |
| Ctrl + Shift + F3                  | Create names from selection |
| Alt + D then F<br>then A           | Advanced filter             |

# Ribbon: Work in the ribbon with the keyboard

| Alt + Q | then enter the search term:    |
|---------|--------------------------------|
|         | Open the Tell me box on the    |
|         | Ribbon and type a search term  |
|         | for assistance or Help content |
| Alt + F | Open the File page and use     |
|         | Backstage view                 |

| Alt + H | Open the Home tab and format<br>text and numbers and use the<br>Find tool                                                                                                    |
|---------|----------------------------------------------------------------------------------------------------|
| Alt + N | Open the Insert tab and insert<br>PivotTables, charts, add-ins,<br>Sparklines, pictures, shapes,<br>headers, or text boxes                                                    |
| Alt + P | Open the Page Layout tab and<br>work with themes, page setup,<br>scale, and alignment                                                                                         |
| Alt + M | Open the Formulas tab and insert, trace, and customize functions and calculations                                                                                             |
| Alt + A | Open the Data tab and connect<br>to, sort, filter, analyze, and work<br>with data                                                                                             |
| Alt + R | Open the Review tab and check<br>spelling, add comments, and<br>protect sheets and workbooks                                                                                  |
| Alt + W | Open the View tab and preview<br>page breaks and layouts, show<br>and hide gridlines and headings,<br>set zoom magnification, manage<br>windows and panes, and view<br>macros |

#### Navigating in cells

| Alt                | (to move to a different tab, use<br>access keys or the arrow keys)<br>Select the active tab of the<br>ribbon, and activate the access<br>keys. |
|--------------------|----------------------------------------------------------------------------------------------------|
| F10                | To move to a different tab, use<br>access keys or the arrow keys.<br>Select the active tab of the<br>ribbon, and activate the access<br>keys.  |
| Tab or Shift + Tab | Move the focus to commands on the ribbon                                                                                                    |
| Arrow keys         | Move among the items on the Ribbon                                                                                                    |
| Space or Enter     | Activate a selected button                                                                                                    |
| Down arrow         | Open the list for a selected command                                                                                                    |
| Alt + Down arrow   | Open the menu for a selected button                                                                                                    |

| Down arrow                         | When a menu or submenu is open, move to the next command |
|------------------------------------|----------------------------------------------------------|
| Ctrl + F1                          | Expand or collapse the ribbon                            |
| Shift + F10 or<br>Context menu key | Open a context menu                                      |
| Left arrow                         | Move to the submenu when a main menu is open or selected |

### Formatting cells

| Shift + Tab            | Move to the previous cell in a<br>worksheet or the previous option<br>in a dialog box                                                                                                    |
|------------------------|----------------------------------------------------------------------------------------------------|
| Up arrow               | Move one cell up in a worksheet                                                                                                    |
| Down arrow             | Move one cell down in a worksheet                                                                                                    |
| Left arrow             | Move one cell left in a worksheet                                                                                                    |
| Right arrow            | Move one cell right in a worksheet                                                                                                    |
| Ctrl + Arrow keys      | Move to the edge of the current data region in a worksheet                                                                                                    |
| End then Arrow<br>keys | Enter End mode, move to the<br>next nonblank cell in the same<br>column or row as the active cell,<br>and turn off End mode. If the<br>cells are blank, move to the last<br>cell in the row or column |
| Ctrl + End             | Move to the last cell on a<br>worksheet, to the lowest used<br>row of the rightmost used<br>column                                                                                                    |
| Ctrl + Shift + End     | Extend the selection of cells to<br>the last used cell on the<br>worksheet (lower-right corner)                                                                                                    |
| Home + Scroll<br>Lock  | Move to the cell in the upper-left<br>corner of the window when Scroll<br>Lock is turned on                                                                                                    |
| Ctrl + Home            | Move to the beginning of a worksheet                                                                                                    |
| Page Down              | Move one screen down in a worksheet                                                                                                    |
| Ctrl + Page Down       | Move to the next sheet in a workbook                                                                                                    |
| Alt + Page Down        | Move one screen to the right in a worksheet                                                                                                    |

| Page Up        | Move one screen up in a worksheet                                                                             |
|----------------|----------------------------------------------------------------------------------------------------|
| Alt + Page Up  | Move one screen to the left in a worksheet                                                                    |
| Ctrl + Page Up | Move to the previous sheet in a workbook                                                                      |
| Tab            | Move one cell to the right in a<br>worksheet. Or, in a protected<br>worksheet, move between<br>unlocked cells |
| Ctrl + Alt + 5 | and then the Tab key repeatedly:<br>Cycle through floating shapes,<br>such as text boxes or images            |
| Esc            | Exit the floating shape navigation<br>and return to the normal<br>navigation                                  |

# Making selections and performing actions

| Ctrl + 1                                | Open the Format Cells dialog box                                                                                                    |
|-----------------------------------------|----------------------------------------------------------------------------------------------------|
| Ctrl + Shift + F or<br>Ctrl + Shift + P | Format fonts in the Format Cells dialog box                                                                                                    |
| F2                                      | Edit the active cell and put the<br>insertion point at the end of its<br>contents. Or, if editing is turned<br>off for the cell, move the<br>insertion point into the formula<br>bar. If editing a formula, toggle<br>Point mode off or on so you can<br>use arrow keys to create a<br>reference |
| Shift + F2                              | Add or edit a cell comment                                                                                                    |
| Ctrl + Shift + +                        | Open the Insert dialog to insert blank cells                                                                                                    |
| Ctrl + -                                | Open the Delete dialog box to<br>delete selected cells                                                                                                    |
| Ctrl + Shift + :                        | Enter the current time                                                                                                    |
| Ctrl + ;                                | Enter the current date                                                                                                    |
| Ctrl + `                                | Switch between displaying cell values or formulas in the worksheet                                                                                                    |
| Ctrl + '                                | Copy a formula from the cell<br>above the active cell into the cell<br>or the Formula Bar                                                                                                    |

| Ctrl + X                                                                                                    | Move the selected cells                                                                                                    |
|----------------------------------------------------------------------------------------------------|----------------------------------------------------------------------------------------------------|
| Ctrl + C                                                                                                    | Copy the selected cells                                                                                                    |
| Ctrl + V                                                                                                    | Paste content at the insertion point, replacing any selection                                                                                                    |
| Ctrl + Alt + V                                                                                                    | Open the Paste Special dialog<br>box                                                                                                    |
| Ctrl + I or Ctrl + 3                                                                                                    | Italicize text or remove italic formatting                                                                                                    |
| Ctrl + B or Ctrl + 2                                                                                                    | Bold text or remove bold<br>formatting                                                                                                    |
| Ctrl + U or Ctrl + 4                                                                                                    | Underline text or remove<br>underline                                                                                                    |
| Ctrl + 5                                                                                                    | Apply or remove strikethrough<br>formatting                                                                                                    |
| Ctrl + 6                                                                                                    | Switch between hiding objects,<br>displaying objects, and<br>displaying placeholders for<br>objects                                                                                                    |
| Ctrl + Shift + &                                                                                                    | Apply an outline border to the selected cells                                                                                                    |
| Ctrl + Shift + _                                                                                                    | Remove the outline border from the selected cells                                                                                                    |
|                                                                                                    |                                                                                                    |
| Ctrl + 8                                                                                                    | Display or hide the outline symbols                                                                                                    |
| Ctrl + 8<br>Ctrl + D                                                                                                    | Display or hide the outline<br>symbols<br>Use the Fill Down command to<br>copy the contents and format of<br>the topmost cell of a selected<br>range into the cells below                                                                                                    |
| Ctrl + 8<br>Ctrl + D<br>Ctrl + Shift + ~                                                                                                    | Display or hide the outline<br>symbols<br>Use the Fill Down command to<br>copy the contents and format of<br>the topmost cell of a selected<br>range into the cells below<br>Apply the General number<br>format                                                                                                    |
| Ctrl + 8<br>Ctrl + D<br>Ctrl + Shift + ~<br>Ctrl + Shift + \$                                                                                 | <ul> <li>Display or hide the outline symbols</li> <li>Use the Fill Down command to copy the contents and format of the topmost cell of a selected range into the cells below</li> <li>Apply the General number format</li> <li>Apply the Currency format with two decimal places (negative numbers in parentheses)</li> </ul>                                                                                                    |
| Ctrl + 8<br>Ctrl + D<br>Ctrl + Shift + ~<br>Ctrl + Shift + \$<br>Ctrl + Shift + %                                                             | <ul> <li>Display or hide the outline symbols</li> <li>Use the Fill Down command to copy the contents and format of the topmost cell of a selected range into the cells below</li> <li>Apply the General number format</li> <li>Apply the Currency format with two decimal places (negative numbers in parentheses)</li> <li>Apply the Percentage format with no decimal places</li> </ul>                                                                                                    |
| Ctrl + 8<br>Ctrl + D<br>Ctrl + Shift + ~<br>Ctrl + Shift + \$<br>Ctrl + Shift + %<br>Ctrl + Shift + %                                         | <ul> <li>Display or hide the outline symbols</li> <li>Use the Fill Down command to copy the contents and format of the topmost cell of a selected range into the cells below</li> <li>Apply the General number format</li> <li>Apply the Currency format with two decimal places (negative numbers in parentheses)</li> <li>Apply the Percentage format with no decimal places</li> <li>Apply the Scientific number format with two decimal places</li> </ul>                                                                                                    |
| Ctrl + 8<br>Ctrl + D<br>Ctrl + Shift + ~<br>Ctrl + Shift + \$<br>Ctrl + Shift + %<br>Ctrl + Shift + ^<br>Ctrl + Shift + 4                     | <ul> <li>Display or hide the outline symbols</li> <li>Use the Fill Down command to copy the contents and format of the topmost cell of a selected range into the cells below</li> <li>Apply the General number format</li> <li>Apply the Currency format with two decimal places (negative numbers in parentheses)</li> <li>Apply the Percentage format with no decimal places</li> <li>Apply the Scientific number format with two decimal places</li> <li>Apply the Date format with the day, month, and year</li> </ul>                                                                       |
| Ctrl + 8<br>Ctrl + D<br>Ctrl + Shift + ~<br>Ctrl + Shift + \$<br>Ctrl + Shift + %<br>Ctrl + Shift + ^<br>Ctrl + Shift + #<br>Ctrl + Shift + # | <ul> <li>Display or hide the outline symbols</li> <li>Use the Fill Down command to copy the contents and format of the topmost cell of a selected range into the cells below</li> <li>Apply the General number format</li> <li>Apply the Currency format with two decimal places (negative numbers in parentheses)</li> <li>Apply the Percentage format with no decimal places</li> <li>Apply the Scientific number format with two decimal places</li> <li>Apply the Date format with the day, month, and year</li> <li>Apply the Time format with the hour and minute, and AM or PM</li> </ul> |

| Ctrl + K             | Open the Insert hyperlink dialog                                              |
|----------------------|-------------------------------------------------------------------------------|
| F7                   | Check spelling in the active worksheet or selected range                      |
| Ctrl + Q             | Display the Quick Analysis<br>options for selected cells that<br>contain data |
| Ctrl + L or Ctrl + T | Display the Create Table dialog box                                           |

# Working with data, functions, and the formula bar

| Ctrl + A or Ctrl +<br>Shift + Space | Select the entire worksheet                                                                                                    |
|-------------------------------------|----------------------------------------------------------------------------------------------------|
| Ctrl + Shift + Page<br>Down         | Select the current and next sheet in a workbook                                                                                                    |
| Ctrl + Shift + Page<br>Up           | Select the current and previous sheet in a workbook                                                                                                    |
| Shift + Arrow keys                  | Extend the selection of cells by one cell                                                                                                    |
| Ctrl + Shift +<br>Arrow keys        | Extend the selection of cells to<br>the last nonblank cell in the<br>same column or row as the<br>active cell, or if the next cell is<br>blank, to the next nonblank cell |
| F8                                  | Turn extend mode on and use<br>the arrow keys to extend a<br>selection. Press again to turn off                                                                           |
| Shift + F8                          | Add a non-adjacent cell or range<br>to a selection of cells by using<br>the arrow keys                                                                                    |
| Alt + Enter                         | Start a new line in the same cell                                                                                                    |
| Ctrl + Enter                        | Fill the selected cell range with the current entry                                                                                                    |
| Shift + Enter                       | Complete a cell entry and select the cell above                                                                                                    |
| Ctrl + Space                        | Select an entire column in a worksheet                                                                                                    |
| Shift + Space                       | Select an entire row in a worksheet                                                                                                    |
| Ctrl + Shift +<br>Space             | Select all objects on a worksheet when an object is selected                                                                                                    |
| Ctrl + Shift +<br>Home              | Extend the selection of cells to the beginning of the worksheet                                                                                                    |
| Ctrl + A or Ctrl +                  | Select the current region if the                                                                                                    |

| Shift + Space    | worksheet contains data. Press<br>a second time to select the<br>current region and its summary<br>rows. Press a third time to select<br>the entire worksheet |
|------------------|----------------------------------------------------------------------------------------------------|
| Ctrl + Shift + * | Select the current region around<br>the active cell or select an entire<br>PivotTable report                                                                  |
| Home             | Select the first command on the menu when a menu or submenu is visible                                                                                        |
| Ctrl + Y         | Repeat the last command or action, if possible                                                                                                    |
| Ctrl + Z         | Undo the last action                                                                                                    |

### Function keys

| Ctrl + Shift + *     | Select an entire PivotTable<br>report                                                                                                    |
|----------------------|----------------------------------------------------------------------------------------------------|
| F2                   | Edit the active cell and put the<br>insertion point at the end of its<br>contents. Or, if editing is turned<br>off for the cell, move the<br>insertion point into the formula<br>bar. If editing a formula, toggle<br>Point mode off or on so you can<br>use arrow keys to create a<br>reference |
| Ctrl + Shift + U     | Expand or collapse the formula bar                                                                                                    |
| Esc                  | Cancel an entry in the cell or<br>Formula Bar                                                                                                    |
| Enter                | Complete an entry in the formula bar and select the cell below                                                                                                    |
| Ctrl + End           | Move the cursor to the end of the text when in the formula bar                                                                                                    |
| Ctrl + Shift + End   | Select all text in the formula bar from the cursor position to the end                                                                                                    |
| F9                   | Calculate all worksheets in all open workbooks                                                                                                    |
| Shift + F9           | Calculate the active worksheet                                                                                                    |
| Ctrl + Alt + F9      | Calculate all worksheets in all<br>open workbooks, regardless of<br>whether they have changed<br>since the last calculation                                                                                                    |
| Ctrl + Alt + Shift + | Check dependent formulas, and                                                                                                    |

| F9                | then calculate all cells in all open<br>workbooks, including cells not<br>marked as needing to be<br>calculated                   |
|-------------------|----------------------------------------------------------------------------------------------------|
| Alt + Shift + F10 | Display the menu or message for<br>an Error Checking button                                                                       |
| Ctrl + A          | Display the Function Arguments<br>dialog box when the insertion<br>point is to the right of a function<br>name in a formula       |
| Ctrl + Shift + A  | Insert argument names and<br>parentheses when the insertion<br>point is to the right of a function<br>name in a formula           |
| Ctrl + E          | Invoke Flash Fill to automatically<br>recognize patterns in adjacent<br>columns and fill the current<br>column                    |
| F4                | Cycle through all combinations<br>of absolute and relative<br>references in a formula if a cell<br>reference or range is selected |
| Shift + F3        | Insert a function                                                                                                    |
| Ctrl + Shift + "  | Copy the value from the cell<br>above the active cell into the cell<br>or the formula bar                                         |
| Alt + F1          | Create an embedded chart of the data in the current range                                                                         |
| F11               | Create a chart of the data in the<br>current range in a separate<br>Chart sheet                                                   |
| Alt + M then M    | M then D: Define a name to use in references.                                                                                     |
| F3                | Paste a name from the Paste<br>Name dialog box (if names have<br>been defined in the workbook)                                    |
| Enter             | Move to the first field in the next record of a data form                                                                         |
| Alt + F8          | Create, run, edit, or delete a macro                                                                                              |
| Alt + F11         | Open the Microsoft Visual Basic<br>For Applications Editor                                                                        |

### Other useful shortcut keys

| F1 | Displays the Excel Help task |
|----|------------------------------|
|    | pane                         |

| Ctrl + F1        | Displays or hides the ribbon                                                                                                    |
|------------------|----------------------------------------------------------------------------------------------------|
| Alt + F1         | Creates an embedded chart of the data in the current range.                                                                                                    |
| Alt + Shift + F1 | Inserts a new worksheet                                                                                                    |
| F2               | Edit the active cell and put the<br>insertion point at the end of its<br>contents. Or, if editing is turned<br>off for the cell, move the<br>insertion point into the formula<br>bar. If editing a formula, toggle<br>Point mode off or on so you can<br>use arrow keys to create a<br>reference |
| Shift + F2       | Adds or edits a cell comment                                                                                                    |
| Ctrl + F2        | Displays the print preview area<br>on the Print tab in the Backstage<br>view                                                                                                    |
| F3               | Displays the Paste Name dialog<br>box. Available only if names<br>have been defined in the<br>workbook                                                                                                    |
| Shift + F3       | Displays the Insert<br>Function dialog box                                                                                                    |
| F4               | Repeats the last command or action, if possible                                                                                                    |
| F4               | When a cell reference or range<br>is selected in a formula, F4<br>cycles through all the various<br>combinations of absolute and<br>relative references                                                                                                    |
| Ctrl + F4        | Closes the selected workbook window                                                                                                    |
| Alt + F4         | Closes Excel                                                                                                    |
| F5               | Displays the Go To dialog box                                                                                                    |
| Ctrl + F5        | Restores the window size of the selected workbook window                                                                                                    |
| F6               | Switches between the<br>worksheet, ribbon, task pane,<br>and Zoom controls. In a<br>worksheet that has been split, F6<br>includes the split panes when<br>switching between panes and<br>the ribbon area                                                                                         |
| Shift + F6       | Switches between the<br>worksheet, Zoom controls, task<br>pane, and ribbon                                                                                                    |

| Ctrl + F6                  | Switches to the next workbook<br>window when more than one<br>workbook window is open                                                                                            |
|----------------------------|----------------------------------------------------------------------------------------------------|
| F7                         | Opens the Spelling dialog box to<br>check spelling in the active<br>worksheet or selected range                                                                                  |
| Ctrl + F7                  | Performs the Move command on<br>the workbook window when it is<br>not maximized. Use the arrow<br>keys to move the window, and<br>when finished press Enter, or<br>Esc to cancel |
| F8                         | Turns extend mode on or off. In<br>extend mode, Extended<br>Selection appears in the status<br>line, and the arrow keys extend<br>the selection                                  |
| Shift + F8                 | Enables you to add a<br>nonadjacent cell or range to a<br>selection of cells by using the<br>arrow keys                                                                          |
| Ctrl + F8                  | Performs the Size command<br>when a workbook is not<br>maximized                                                                                                    |
| Alt + F8                   | Displays the Macro dialog box to create, run, edit, or delete a macro                                                                                                    |
| F9                         | Calculates all worksheets in all open workbooks                                                                                                    |
| Shift + F9                 | Calculates the active worksheet                                                                                                    |
| Ctrl + Alt + F9            | Calculates all worksheets in all<br>open workbooks, regardless of<br>whether they have changed<br>since the last calculation                                                     |
| Ctrl + Alt + Shift +<br>F9 | Rechecks dependent formulas,<br>and then calculates all cells in all<br>open workbooks, including cells<br>not marked as needing to be<br>calculated                             |
| Ctrl + F9                  | Minimizes a workbook window to an icon                                                                                                    |
| F10                        | Turns key tips on or off (Pressing<br>Alt does the same thing)                                                                                                    |
| Shift + F10                | Displays the shortcut menu for a selected item                                                                                                    |
|                            |                                                                                                    |

| Ctrl + F10  | Maximizes or restores the selected workbook window                                                                                                 |
|-------------|----------------------------------------------------------------------------------------------------|
| F11         | Creates a chart of the data in the<br>current range in a separate<br>Chart sheet                                                                   |
| Shift + F11 | Inserts a new worksheet                                                                                                    |
| Alt + F11   | Opens the Microsoft Visual Basic<br>For Applications Editor, in which<br>you can create a macro by using<br>Visual Basic for Applications<br>(VBA) |
| F12         | Displays the Save As dialog box                                                                                                    |

### CTRL combination shortcut keys

| Alt                                              | Displays the Key Tips (new |
|--------------------------------------------------|----------------------------|
|                                                  | shortcuts) on the ribbon   |
| For example, Alt, W, P switches the worksheet to |                            |
| Page Layout view.                                |                            |

Alt, W, L switches the worksheet to Normal view.

Alt, W, I switches the worksheet to Page Break Preview view.

| Arrow keys                   | Move one cell to a direction you press in a worksheet                                                                                                    |
|------------------------------|----------------------------------------------------------------------------------------------------|
| Ctrl + Arrow keys            | Moves to the edge of the current data region in a worksheet                                                                                                    |
| Shift + Arrow keys           | Extends the selection of cells by one cell                                                                                                    |
| Ctrl + Shift +<br>Arrow keys | Extends the selection of cells to<br>the last nonblank cell in the<br>same column or row as the<br>active cell, or if the next cell is<br>blank, extends the selection to<br>the next nonblank cell                                                          |
| Left arrow / Right<br>arrow  | Selects the tab to the left or right<br>when the ribbon is selected.<br>When a submenu is open or<br>selected, these arrow keys<br>switch between the main menu<br>and the submenu. When a<br>ribbon tab is selected, these<br>keys navigate the tab buttons |
| Up arrow / Down<br>arrow     | Selects the previous or next<br>command when a menu or<br>submenu is open. When a<br>ribbon tab is selected, these<br>keys navigate up or down the tab                                                                                                    |

|                                   | group                                                                                                    |
|-----------------------------------|----------------------------------------------------------------------------------------------------|
| Arrow keys                        | In a dialog box, arrow keys move<br>between options in an open<br>drop-down list, or between<br>options in a group of options                                                                                                    |
| Down arrow or Alt<br>+ Down arrow | Opens a selected drop-down list                                                                                                    |
| Backspace                         | Deletes one character to the left<br>in the Formula Bar                                                                                                    |
| Backspace                         | Also clears the content of the active cell                                                                                                    |
| Backspace                         | In cell editing mode, it deletes<br>the character to the left of the<br>insertion point                                                                                                    |
| Del                               | Removes the cell contents (data<br>and formulas) from selected cells<br>without affecting cell formats or<br>comments                                                                                                    |
| Del                               | In cell editing mode, it deletes<br>the character to the right of the<br>insertion point                                                                                                    |
| End                               | Turns End mode on or off. In<br>End mode, you can press an<br>arrow key to move to the next<br>nonblank cell in the same<br>column or row as the active cell.<br>End mode turns off automatically<br>after pressing the arrow key.<br>Make sure to press End again<br>before pressing the next arrow<br>key. End mode is shown in the<br>status bar when it is on |
| End                               | If the cells are blank, pressing<br>End followed by an arrow key<br>moves to the last cell in the row<br>or column                                                                                                    |
| End                               | End also selects the last<br>command on the menu when a<br>menu or submenu is visible                                                                                                    |
| Ctrl + End                        | moves to the last cell on a<br>worksheet, to the lowest used<br>row of the rightmost used<br>column. If the cursor is in the<br>formula bar, this shortcut moves<br>the cursor to the end of the text                                                                                                    |
| Ctrl + Shift + End                | Extends the selection of cells to the last used cell on the                                                                                                    |

|               | worksheet (lower-right corner). If<br>the cursor is in the formula bar,<br>this shortcut selects all text in the<br>formula bar from the cursor<br>position to the end—this does<br>not affect the height of the<br>formula bar |
|---------------|----------------------------------------------------------------------------------------------------|
| Enter         | Completes a cell entry from the<br>cell or the Formula Bar, and<br>selects the cell below (by<br>default)                                                                                                    |
| Enter         | In a data form, it moves to the first field in the next record                                                                                                    |
| Enter         | Opens a selected menu (press<br>F10 to activate the menu bar) or<br>performs the action for a<br>selected command                                                                                                    |
| Enter         | In a dialog box, it performs the<br>action for the default command<br>button in the dialog box (the<br>button with the bold outline, often<br>the OK button)                                                                    |
| Alt + Enter   | Starts a new line in the same cell                                                                                                    |
| Ctrl + Enter  | Fills the selected cell range with the current entry                                                                                                    |
| Shift + Enter | Completes a cell entry and selects the cell above                                                                                                    |
| Esc           | Cancels an entry in the cell or<br>Formula Bar                                                                                                    |
| Esc           | Closes an open menu or<br>submenu, dialog box, or<br>message window                                                                                                    |
| Esc           | It also closes full screen mode<br>when this mode has been<br>applied, and returns to normal<br>screen mode to display the<br>ribbon and status bar again                                                                       |
| Home          | Moves to the beginning of a row in a worksheet                                                                                                    |
| Home          | Moves to the cell in the upper-<br>left corner of the window when<br>Scroll Lock is turned on                                                                                                    |
| Home          | Selects the first command on the menu when a menu or submenu is visible                                                                                                    |
| Ctrl + Home   | Moves to the beginning of a worksheet                                                                                                    |

| Ctrl + Shift +<br>Home      | Extends the selection of cells to the beginning of the worksheet                                                                                                    |
|-----------------------------|----------------------------------------------------------------------------------------------------|
| Page Down                   | Moves one screen down in a worksheet                                                                                                    |
| Alt + Page Down             | Moves one screen to the right in a worksheet                                                                                                    |
| Ctrl + Page Down            | Moves to the next sheet in a workbook                                                                                                    |
| Ctrl + Shift + Page<br>Down | Selects the current and next sheet in a workbook                                                                                                    |
| Page Up                     | Moves one screen up in a worksheet                                                                                                    |
| Alt + Page Up               | Moves one screen to the left in a worksheet                                                                                                    |
| Ctrl + Page Up              | Moves to the previous sheet in a workbook                                                                                                    |
| Ctrl + Shift + Page<br>Up   | Selects the current and previous sheet in a workbook                                                                                                    |
| Space                       | In a dialog box, performs the action for the selected button, or selects or clears a check box                                                                                                    |
| Ctrl + Space                | Selects an entire column in a worksheet                                                                                                    |
| Shift + Space               | Selects an entire row in a worksheet                                                                                                    |
| Ctrl + Shift +<br>Space     | Selects the entire worksheet                                                                                                    |
| Ctrl + Shift +<br>Space     | If the worksheet contains data,<br>this shortcut selects the current<br>region. Pressing Ctrl + Shift +<br>Spacebar a second time selects<br>the current region and its<br>summary rows. Pressing Ctrl +<br>Shift + Spacebar a third time<br>selects the entire worksheet |
| Ctrl + Shift +<br>Space     | When an object is selected, this shortcut selects all objects on a worksheet                                                                                                    |
| Alt + Space                 | Displays the Control menu for the Excel window                                                                                                    |
| Tab                         | Moves one cell to the right in a worksheet                                                                                                    |
| Tab                         | Moves between unlocked cells in<br>a protected worksheet                                                                                                    |
| Tab                         | Moves to the next option or option group in a dialog box                                                                                                    |

| Shift + Tab        | Moves to the previous cell in a<br>worksheet or the previous option<br>in a dialog box |
|--------------------|----------------------------------------------------------------------------------------|
| Ctrl + Tab         | Switches to the next tab in dialog box                                                 |
| Ctrl + Shift + Tab | Switches to the previous tab in a dialog box                                           |

### Bonus tips

| Ctrl + Page Up    | Switches between worksheet tabs, from left-to-right                                                                                                    |
|-------------------|----------------------------------------------------------------------------------------------------|
| Ctrl + Page Down  | Switches between worksheet tabs, from right-to-left                                                                                                    |
| Ctrl + Shift + (  | Unhides any hidden rows within the selection                                                                                                    |
| Ctrl + Shift + )  | Unhides any hidden columns within the selection                                                                                                    |
| Ctrl + Shift + &  | Applies the outline border to the selected cells                                                                                                    |
| Ctrl + Shift + _  | Removes the outline border from the selected cells                                                                                                    |
| Ctrl + Shift + ~  | Applies the General number format                                                                                                    |
| Ctrl + Shift + \$ | Applies the Currency format with<br>two decimal places (negative<br>numbers in parentheses)                                                                                         |
| Ctrl + Shift + %  | Applies the Percentage format with no decimal places                                                                                                    |
| Ctrl + Shift + ^  | Applies the Exponential number format with two decimal places                                                                                                    |
| Ctrl + Shift + #  | Applies the Date format with the day, month, and year                                                                                                    |
| Ctrl + Shift + @  | Applies the Time format with the hour and minute, and AM or PM                                                                                                    |
| Ctrl + Shift + !  | Applies the Number format with<br>two decimal places, thousands<br>separator, and minus sign (-) for<br>negative values                                                             |
| Ctrl + Shift + *  | Selects the current region<br>around the active cell (the data<br>area enclosed by blank rows and<br>blank columns). In a PivotTable,<br>it selects the entire PivotTable<br>report |
| Ctrl + Shift + :  | Enters the current time                                                                                                    |

| Ctrl + Shift + " | Copies the value from the cell<br>above the active cell into the cell<br>or the Formula Bar                                                                                                    |
|------------------|----------------------------------------------------------------------------------------------------|
| Ctrl + Shift + + | Displays the Insert dialog box to insert blank cells                                                                                                    |
| Ctrl + -         | (-) Displays the Delete dialog box to delete the selected cells                                                                                                    |
| Ctrl + ;         | Enters the current date                                                                                                    |
| Ctrl + `         | Alternates between displaying<br>cell values and displaying<br>formulas in the worksheet                                                                                                    |
| Ctrl + '         | Copies a formula from the cell<br>above the active cell into the cell<br>or the Formula Bar                                                                                                    |
| Ctrl + 1         | Displays the Format Cells dialog box                                                                                                    |
| Ctrl + 2         | Applies or removes bold<br>formatting                                                                                                    |
| Ctrl + 3         | Applies or removes italic<br>formatting                                                                                                    |
| Ctrl + 4         | Applies or removes underlining                                                                                                    |
| Ctrl + 5         | Applies or removes strikethrough                                                                                                    |
| Ctrl + 6         | Alternates between hiding<br>objects, displaying objects, and<br>displaying placeholders for<br>objects                                                                                                    |
| Ctrl + 8         | Displays or hides the outline symbols                                                                                                    |
| Ctrl + 9         | Hides the selected rows                                                                                                    |
| Ctrl + 0         | Hides the selected columns                                                                                                    |
| Ctrl + A         | Selects the entire worksheet                                                                                                    |
| Ctrl + A         | If the worksheet contains data,<br>this shortcut selects the current<br>region. Pressing it a second time<br>selects the current region and its<br>summary rows. Pressing it third<br>time selects the entire worksheet |
| Ctrl + A         | When the insertion point is to the<br>right of a function name in a<br>formula, displays the Function<br>Arguments dialog box                                                                                           |
| Ctrl + Shift + A | Inserts the argument names and<br>parentheses when the insertion<br>point is to the right of a function<br>name in a formula                                                                                            |

| Ctrl + B                  | Applies or removes bold formatting                                                                                                    |
|---------------------------|----------------------------------------------------------------------------------------------------|
| Ctrl + C                  | Copies the selected cells                                                                                                    |
| Ctrl + C then Ctrl +<br>C | Display the Clipboard                                                                                                    |
| Ctrl + D                  | Uses the Fill Down command to<br>copy the contents and format of<br>the topmost cell of a selected<br>range into the cells below.         |
| Ctrl + F                  | Displays the Find and Replace<br>dialog box, with the Find tab<br>selected                                                                |
| Shift + F5                | Also displays Find tab                                                                                                    |
| Shift + F4                | Repeats the last Find action                                                                                                    |
| Ctrl + Shift + F          | Opens the Format Cells dialog box with the Font tab selected                                                                              |
| Ctrl + G or F5            | Displays the Go To dialog box                                                                                                    |
| Ctrl + H                  | Displays the Find and Replace<br>dialog box, with the Replace tab<br>selected                                                             |
| Ctrl + I                  | Applies or removes italic<br>formatting                                                                                                   |
| Ctrl + K                  | Displays the Insert Hyperlink<br>dialog box for new hyperlinks or<br>the Edit Hyperlinkdialog box for<br>selected existing hyperlinks     |
| Ctrl + N                  | Creates a new, blank workbook                                                                                                    |
| Ctrl + O                  | Displays the Open dialog box to open or find a file                                                                                       |
| Ctrl + Shift + O          | Selects all cells that contain comments                                                                                                   |
| Ctrl + P                  | Displays the Print dialog box                                                                                                    |
| Ctrl + Shift + P          | Opens the Format Cells dialog box with the Font tab selected                                                                              |
| Ctrl + R                  | Uses the Fill Right command to<br>copy the contents and format of<br>the leftmost cell of a selected<br>range into the cells to the right |
| Ctrl + S                  | Saves the active file with its current file name, location, and file format                                                               |
| Ctrl + T                  | Displays the Create Table dialog box                                                                                                    |
| Ctrl + U                  | Applies or removes underlining                                                                                                    |
| Ctrl + Shift + U          | Switches between expanding                                                                                                    |

|                  | and collapsing of the formula bar                                                                                                    |
|------------------|----------------------------------------------------------------------------------------------------|
| Ctrl + V         | Inserts the contents of the<br>Clipboard at the insertion point<br>and replaces any selection.<br>Available only after you have cut<br>or copied an object, text, or cell<br>contents |
| Ctrl + Alt + V   | Displays the Paste<br>Special dialog box. Available<br>only after you have cut or copied<br>an object, text, or cell contents<br>on a worksheet or in another<br>program              |
| Ctrl + W         | Closes the selected workbook window                                                                                                    |
| Ctrl + X         | Cuts the selected cells                                                                                                    |
| Ctrl + Y         | Repeats the last command or action, if possible                                                                                                    |
| Ctrl + Z         | Uses the Undo command to<br>reverse the last command or to<br>delete the last entry that you<br>typed                                                                                 |
| Ctrl + Shift + Z | Uses<br>the Undo or Redo command to<br>reverse or restore the last<br>automatic correction when<br>AutoCorrect Smart Tags are<br>displayed                                            |

Last modification: 2021/7/13 08:36:24

More information: defkey.com/zh/microsoft-excelshortcuts

Customize this PDF...